# **Chapter Five: Visual Basic Statement**

#### 5.1 Visual basic statement

#### **1-End statement**

The syntax is

End

#### Example:-

Private sub command1-click()

End

End sub

If an End statement is executed, the program terminates.

# 2-Visual Basic Looping

Looping is done with the Do/Loop format. Loops are used for operations are to be repeated some number of times. The loop repeats until some specified condition at the beginning or end of the loop is met.

# 2-1 Do While/Loop

**Example:-**

Counter=1

**Do While** Counter <= 1000

Debug.Print Counter

Counter = Counter + 1

#### Loop

This loop repeats as long as (While) the variable Counter is less than or equal to 1000. Note a Do While/Loop structure will not execute even once if the While condition is violated (False) the first time through. Also note the Debug.Print statement. What this does is print the value Counter in the Visual Basic Debug window. We'll learn more about this window later in the course.

# 2-2 Do Until/Loop

# Example:-

Counter = 1

**Do Until** Counter > 1000

Counter = Counter + 1

#### Loop

This loop repeats Until the Counter variable exceeds 1000. Note a Do Until/Loop structure will not be entered if the Until condition is already True on the first encounter.

#### 2-3 Do/Loop While

#### Example:-

Sum = 1

# Do

Sum = Sum + 3

# **Loop While** Sum <= 50

This loop repeats While the Variable Sum is less than or equal to 50. Note, since the While check is at the end of the loop, a Do/Loop While structure is always executed at least once.

#### 2-4 Do/Loop Until

# **Example:-**

Sum = 1

# Do

Sum = Sum + 3

# **Loop Until** Sum > 50

This loop repeats Until Sum is greater than 50. And, like the previous example, a Do/Loop Until structure always executes at least once.

# 2-5 For....Next Loop

The format is:

For counter=startNumber to endNumber (Step increment)

One or more VB statements

#### Next

# **Example:-**

(a) For counter=1 to 10

display.Text=counter

# Next

(b) For counter=1 to 1000 step 10

counter=counter+1

Next

```
(c) For counter=1000 to 5 step -5counter=counter-10Next
```

#### Note:-

- 1. Make sure you can always get out of a loop! Infinite loops are never nice. If you get into one, try **Ctrl+Break.**
- 2. The statement **Exit Do** will get you out of a loop and transfer program control to the statement following the Loop statement.

# 3- Visual Basic Branching - If Statements

Branching statements are used to cause certain actions within a program if a certain condition is met.

#### 3.1 The If/Then statement

The format of If/then:

If comparison Test Then

One or more Visual Basic statements

#### End If

If a comparison test is true, the body of the If statement executes

#### 3.2 If/Then/Else/End If blocks:

If Balance - Check < 0 Then

Print "You are overdrawn"

Print "Authorities have been notified"

#### Else

Balance = Balance - Check

#### End If

Here, the same two lines are printed if you are overdrawn (Balance - Check < 0), but, if you are not overdrawn (Else), your new Balance is computed.

# 3.3 Or, we can add the ElseIf statement:

**If** Balance - Check < 0 Then

Print "You are overdrawn"

Print "Authorities have been notified"

**ElseIf** Balance - Check = 0 Then

Print "Whew! You barely made it"

Balance = 0

Else

Balance = Balance - Check

#### End If

# 3.4 Nested if

| IF Condition then      |  |
|------------------------|--|
| •                      |  |
| IF Condition then      |  |
| One or more Statements |  |
| Else                   |  |
| One or more statements |  |
| End If                 |  |
| Else                   |  |
| One or more Statement  |  |
| End IF ———             |  |

#### **Comparison Operators**

All the comparison operators produce true or false results. In other words, the comparison is either true or the comparison is false. The mathematical operators produce numeric values, whereas the comparison operators produce true or false values. See table 1

| Operator   | Meaning             |
|------------|---------------------|
| =          | Equal to            |
| >          | More than           |
| <          | Less Than           |
| >=         | More than and equal |
| <=         | Less than and equal |
| $\diamond$ | Not Equal to        |

# **Logical Operators**

In addition to comparison operators, there are a few logical operators which offer added power to the VB programs. Logical operators let you combine two or more comparison tests into a single compound comparison. There are shown in Table.2.

| Operator | Meaning                        |
|----------|--------------------------------|
| And      | Both sides must be true        |
| or       | One side or other must be true |
| Not      | Negates truth                  |

# 3.5 Using If.....Then.....Else Statements with Operators

| Operator | Usage                      | Description                                                 |
|----------|----------------------------|-------------------------------------------------------------|
| And      | If $(A > B)$ And $(C < D)$ | Produces True if both sides of the And are true.            |
|          |                            | Therefore, A must be greater than B and C must be less      |
|          |                            | than D. Otherwise, the expression produces a false result.  |
| Or       | If $(A > B)$ Or $(C < D)$  | Produces True if either side of the Or is true Therefore, A |
|          |                            | must be greater than B or C must be less than D. If both    |
|          |                            | sides of the Or are false, the entire expression produces a |
|          |                            | false result.                                               |
| Not      | If Not(strAns = "Yes")     | Produces the opposite true or false result. Therefore, if   |
|          |                            | strAns holds "Yes", the Not turns the true result to false  |

.

#### **Example:-**

If (sngSales > 5000.00) Then

If (intUnitsSold > 10000) Then

sngBonus = 50.00

# End If

Here is the same code rewritten as a single If. It is easier to read and to change later if you need to update the program:

```
If (sngSales > 5000.00) And (intUnitsSold > 10000) Then
sngBonus = 50.00
End If
```

How can you rewrite this If to pay the bonus if the salesperson sells either more than \$5,000 in sales or if the salesperson sells more than 10,000 units? Here is the code:

```
If (sngSales > 5000.00) Or (intUnitsSold > 10000) Then
```

sngBonus = 50.00

# End If

#### Example:-

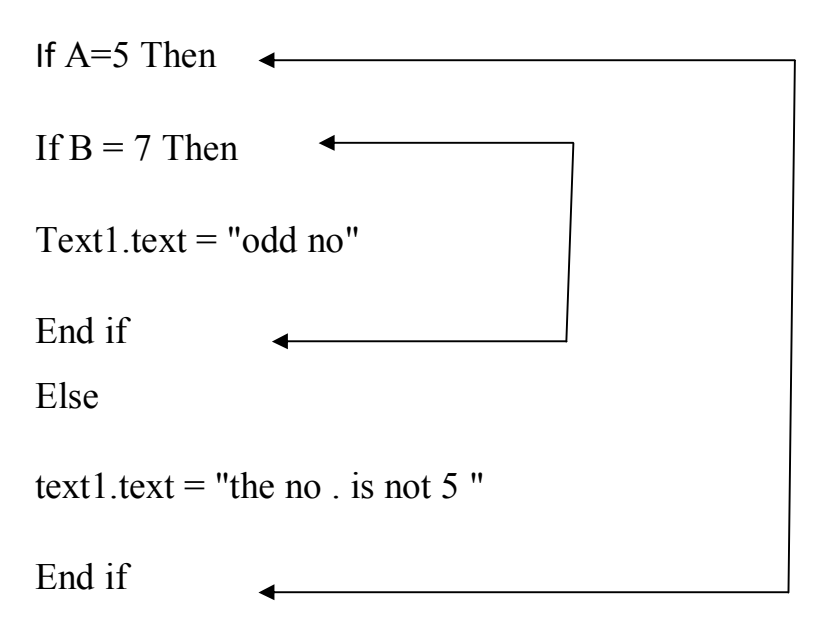

#### 3.6 Select Case - Another Way to Branch

If is great for data comparisons in cases where one or two comparison tests must be made. When you must test against more than two conditions, however, If becomes difficult to maintain.

Visual Basic supports a statement, called Select Case that handles such multiplechoice conditions better than If-Else. Here is the format of the standard Select Case statement:

# Select Case Expression

Case value

One or more Visual Basic statements

#### **Case value**

One or more Visual Basic statements

Case value

One or more Visual Basic statements

#### **Case Else**

One or more Visual Basic statements

#### **End Select**

# **Example:-**

Consider the If statement shown in Listing 7.3. Although the logic of the If statement is simple, the coding is extremely difficult to follow.

#### If (intAge = 5) Then

lblTitle.Caption = "Kindergarten"

#### Else

If (intAge = 6) Then

lblTitle.Caption = "1st Grade"

# Else

```
If (intAge = 7) Then
     lblTitle.Caption = "2nd Grade"
   Else
     If (intAge = 8) Then
       lblTitle.Caption = "3rd Grade"
     Else
       If (intAge = 9) Then
         lblTitle.Caption = "4th Grade"
       Else
        If (intAge = 10) Then
          lblTitle.Caption = "5th Grade"
         Else
          If (intAge = 11) Then
            lblTitle.Caption = "6th Grade"
          Else
            lblTitle.Caption = "Advanced"
          End If
         End If
       End If
     End If
   End If
  End If
End If
```

The corresponding code with Select Case would be:

# Select Case intAge

Case 5: lblTitle.Caption = "Kindergarten" Case 6: lblTitle.Caption = "1st Grade" Case 7: lblTitle.Caption = "2nd Grade" Case 8: lblTitle.Caption = "3rd Grade" Case 9: lblTitle.Caption = "4th Grade" Case 10: lblTitle.Caption = "5th Grade" Case 11: lblTitle.Caption = "6th Grade"

# **End Select**

The two additional formats differ only slightly from the standard Select Case Here is the first additional format:

# Select Case Expression Case Is Relation: One or more Visual Basic statements Case Is Relation: One or more Visual Basic statements Case Is Relation: One or more Visual Basic statements] Case Else: One or more Visual Basic statements] End Select

Relation can be whatever comparison test you want to perform against Expression at the top of the Select Case. The standard Select Case statement, discussed in the previous section, compared the Expression value against an exact Case match. When you use the comparison Is Select Case option, each Case can be matched on a comparison test.

Here is the format of the second extra Select Case format:

Select Case Expression

Case expr1 To expr2:

One or more Visual Basic statements

Case expr1 To expr2:

One or more Visual Basic statements

Case expr1 To expr2:

One or more Visual Basic statements]

Case Else:

One or more Visual Basic statements]

#### End

The Case lines require a range, such as 4 To 6. The To Select Case option enables you to **Select** match against a range instead of a relation or an exact match

# Example:-

Write the program to enter the age of student and then assigns a student's grade and school name to the label on the form depend on the his/her age .The code checks make sure that the student is not too young to be going to school. Attach this code to the command buttons and use select case to determine the age of the students.

- 1- Draw the user interface that consists of two labels and one command.
- 2- Set the properties of these objects.

| Label1                           |           |  |
|----------------------------------|-----------|--|
| Name                             | lblTitle  |  |
| Appearance                       | 0-flat    |  |
| Label2                           |           |  |
| Name                             | lblSchool |  |
| Appearance                       | 0-flat    |  |
| Command1                         |           |  |
| Name                             | ok        |  |
| Caption                          | start     |  |
| Attach the code to the ok –click |           |  |

Private sub ok -click ()

Dim intage as integer

Intage=inputbox("enter the age of student")

#### Select Case intAge

` Check for too young...

**Case Is <5:** lblTitle.caption = "Too young"

`Five-year olds are next assigned

Case 5: lblTitle.caption= "Kindergarten"

` Six to eleven...

Case 6 To 11: lblTitle.caption= "Elementary"

lblSchool.caption= "Lincoln"

`Twelve to fifteen...

**Case 12 To 15:** lblTitle.caption = "Intermediate"

```
lblSchool.caption= "Washington"
```

`Sixteen to eighteen

```
Case 16 To 18: lblTitle.caption = "High School"
```

lblSchool.caption = "Betsy Ross"

`Everyone else must go to college

**Case Else:** lblTitle.caption = "College"

lblSchool.caption = "University"

**End Select** 

#### End sub

If the age is less than 5, the title label becomes Too young, and the school name remains blank. If the age is exactly 5 (intAge is obviously an integer value), the title gets Kindergarten, and the school name still remains blank. Only if the child is 5 or older do both the title and school name get initialized.